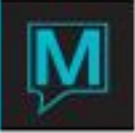

# Voucher Setup and Configurations Quick Reference Guide

Published Date: December 13

## Introduction

This Quick Reference Guide will help explain the procedures to setting up Vouchers. The vouchers are based completely on the rate type and must be assigned to an individual guest and cannot be assigned to a group reservation. Once the setup is completed the user has the options to print individual vouchers or as a batch.

### Setup

In order to use the voucher feature within Maestro the user must first turn on the flag, to do so go into Front

Desk Maintenance > Rates > Package Reconciliation Setup > Select the **Setup** button > Put a "Y" in the Generate Tickets/Vouchers for Items field.

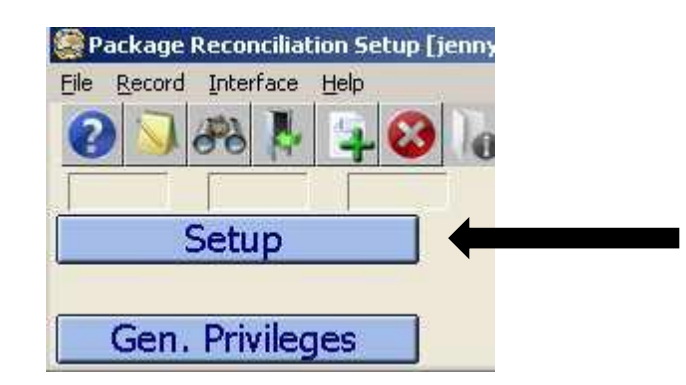

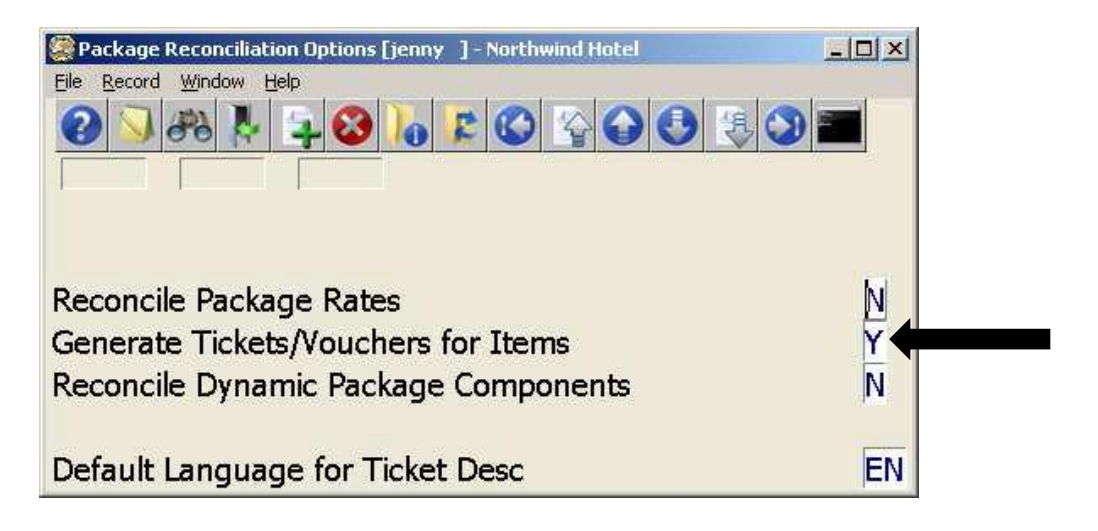

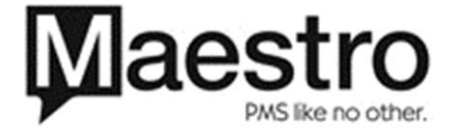

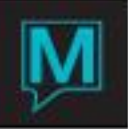

Once the system flag is turned on in the Rate Type screen the "Package Tickets" fields is now populated.

| 🤗 Rate Types [jenny ] - N                                                                                                    | orthwind Hotel & Conf Ce        | nter  |
|----------------------------------------------------------------------------------------------------|---------------------------------|-------|
| <u>File Record Window Valid</u>                                                                                              | Yield <u>T</u> ext <u>H</u> elp |       |
| 2 3 3 B 5                                                                                                    |                                 | 10    |
|                                                                                                    |                                 |       |
| Rate Category                                                                                                    | ROOM                            |       |
| Rate Type                                                                                                    | BED                             | Desc. |
| From Date                                                                                                    | 10/04/2010                      |       |
| To Date                                                                                                    | 12/31/2010                      |       |
| Number Of Days                                                                                                    | 89                              |       |
| # Davs Min/Max                                                                                                    | 1 999                           |       |
| Minimum Amount                                                                                                    |                                 |       |
| Maximum Amount                                                                                                    |                                 |       |
| Service Category<br>Service Package<br>Currency Code<br>Rate By Person<br>Suppress Rate<br>Pay Commission<br>Days Commission | N<br>Y                          |       |
| Source Business<br>SubSource Bus                                                                                             |                                 |       |
| Meal Plan                                                                                                    |                                 |       |
| Billing Controls                                                                                                    | 1                               |       |
| Billing Frequency<br>Breakdown Frequency<br>N/A Package Breakdown                                                            |                                 |       |
| Resort Hees                                                                                                    | N A                             |       |
| Packade Lickets                                                                                                    | N I                             |       |

Once the user *F5/Drilldown*'s into the "Package Tickets" field, Maestro will display all the components for that rate type. This information is pulled from the setup of the "Night Audit Package Breakdown" or from the **Package Rates** screen.

| Package Reconciliation Setup Header [jenny ] - North | win     | d H | ļ  |      |       |      |       |    |     |      |       |        |      |   |          |     |      |     | E          | - 10 | ×  | Î |
|------------------------------------------------------|---------|-----|----|------|-------|------|-------|----|-----|------|-------|--------|------|---|----------|-----|------|-----|------------|------|----|---|
| File Record Window Help                              |         |     |    |      |       |      |       |    |     |      |       |        |      |   |          |     |      |     |            |      |    |   |
|                                                      | 6       |     |    |      | A 🕻   |      |       |    |     |      |       |        |      |   |          |     |      |     |            |      |    |   |
| Rate Category ROOM                                   |         |     |    |      |       |      |       |    |     |      |       |        |      |   |          |     |      |     |            |      |    |   |
| Rate Type BED                                        |         |     |    |      |       |      |       |    |     |      |       |        |      |   |          |     |      |     |            |      |    |   |
| From Date (10/04/2010                                |         |     | р  |      |       | D    |       |    | N   | - Dv | is Ai | zail - |      |   |          | - P | erso | пC  | at-        |      |    |   |
| Line Description                                     | R       | Ρ   | s  | OC   | Dys   | S    | Qty   |    | Ċ   | 1    | 2 3   | 4      |      | 6 | 7        | A   | X    | c i | ΎΙ         | 9    | 0  |   |
| 10 Breakfast/Brunch PKG                              | N       | Y   | P  | AL   |       | D    | 10000 | 1  | M   |      | Y     | Y      | Y    | Y | Y        |     |      |     |            |      |    |   |
|                                                      | -       | -   | -  | -    | -     | -    | -     |    | _   |      | _     | -      | -    | - |          | -   |      | _   |            |      | -  |   |
|                                                      | -       | -   | -1 | 1000 | -     | -    | -     | -1 | 100 |      |       | i e    | -    |   | -8       | -   | - 1  | -   | <b>a</b> 1 |      |    | 1 |
|                                                      |         |     |    | 1    |       |      | 1     |    |     |      |       |        | T    | E |          | Ē   |      |     |            |      | 1C | 1 |
|                                                      |         |     |    |      |       |      | 1     |    |     |      |       |        |      |   |          |     |      |     |            |      |    |   |
|                                                      | -       | -   | -  | -    | -     | -    | -     |    | -   |      |       | -      |      | - |          | -   |      | -   | -          |      |    |   |
|                                                      | -       |     | r: | 1000 | -     | -    | -     |    | 1   | - 1  |       |        | -    | - |          | -   | - 1  | -   | -          |      |    | 1 |
|                                                      | F       | F.  | Γ  | T    | 1     | F    | 1     |    |     | F I  |       | T      | T    | T | <b>1</b> | T   | Γİ   |     | T          | 1    | T  | 1 |
| Booking_Source RT Posting Category                   | inel es | P   | 1  | C    | ode/( | Ient | er    | BK | FT  |      |       |        | - 16 |   |          |     |      |     |            |      |    |   |

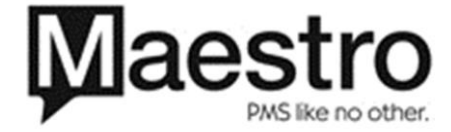

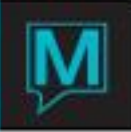

# Configuration

When the user *F5/Drilldown*'s into the component, the user must verify that the following fields are completed. Majority of the fields should be populated on the left hand side.

| 🧟 Rate Privileges/Vo                                                                                                    | ucher Details [jenny ] - Northwi                                                                                                    | nd Hotel                                              |  |
|----------------------------------------------------------------------------------------------------|----------------------------------------------------------------------------------------------------|-------------------------------------------------------|--|
| Eile Record Window                                                                                                    | Help                                                                                                    |                                                       |  |
| 3 3 8                                                                                                    | · <mark></mark>                                                                                                    |                                                       |  |
| Rate Category<br>Rate Type<br>From Date<br>Line Number                                                                                                    | ROOM<br>BED<br>10/04/2010<br>10                                                                                                    | Bed and Breakfast                                     |  |
| Booking Source<br>Pickup Category<br>Pickup Post Cat<br>Offset Code<br>Arrival Time<br>Departure Time<br>Per person/Res<br>Quantity<br>Valid Date/Stay<br>Print Voucher<br>Reconcile Pkg<br>Week or Cycle<br>Days of Stay | RT         P           BKFT         AL           AL         Days           1         P           1         P | Description     Breakfast/Brunch PKG       Meal       |  |
| Person Cat Y/N<br>A Y<br>C Y<br>I<br>S<br>O                                                                                                    | Package Portion                                                                                                    | Clark Code DENNY<br>Last Date/Time 12/16/2010 10:45am |  |

| Field Name           | Explanation                                                                                                    |  |  |  |  |  |
|----------------------|----------------------------------------------------------------------------------------------------|--|--|--|--|--|
| Rate Category        | The rate category field will automatically populate based on the rate type.                                                                                                    |  |  |  |  |  |
| Rate Type            | This field will automatically populate based on the rate type.                                                                                                    |  |  |  |  |  |
| From Date            | This field will automatically populate based on the rate type.                                                                                                    |  |  |  |  |  |
| Booking Source       | <i>F8/Lookup</i> to view the options, select RT – Rate Items, CF – Facilities used for future development.                                                                                                    |  |  |  |  |  |
| Pickup Category      | This field is used for Package Reconciliation. There are three options:          POSTING CODE         R         R         R         PROFIT CENTER                                                                                                    |  |  |  |  |  |
| Pickup Post Category | This field works in conjunction with the Pickup Category. If you have chosen "P" in the previous field, then <i>F8/Lookup</i> will allow users to choose a posting code. The description appears in the Description field on the right; this Description field can be keyed over. |  |  |  |  |  |
| Offset Code          | There are 5 options for the Offset Code. This field will dictate how many times during the guest's stay the privileges will occur.                                                                                                    |  |  |  |  |  |

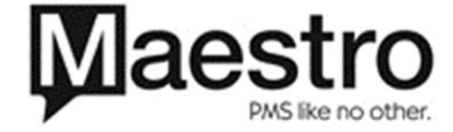

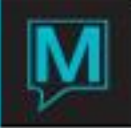

|                 | ar AFTER_ARRIVAL                                                                   |
|-----------------|------------------------------------------------------------------------------------|
|                 | dp BEFORE DEPARTURE                                                                |
|                 | do DAY OF                                                                          |
|                 | 5 EVERY DAY OF STAY                                                                |
|                 | ad EVERY DAY OF STAY, INCLUDING BOTH ARRIVAL AND DEPARTURE                         |
|                 |                                                                                    |
|                 | The first three options are for the number of days following the room night. If    |
|                 | the user is programming breakfast voucher and wants one for each morning           |
|                 | following a room night, choose "AL" with an offset day of 1.                       |
|                 | If user wants dinner for each evening of the stay, choose "AL", but with an        |
|                 | offset of 0 as the dates will need to correspond with the dates of stay.           |
| Days            | This field works in conjunction with the Offset Code.                              |
| Per Person/Res  | This field is based on a Per Person or Per Reservation when allocating the         |
|                 | privileges.                                                                        |
| Quantity        | This field presents how many vouchers to print based on the per person or          |
| -               | reservation field.                                                                 |
| Valid Date/Stay | There are two options for this field; Date of Voucher refers to the date as        |
|                 | programmed from the Offset Code and Days field. Length of Syau refers to           |
|                 | when the guest wants to use the privileges during the stay.                        |
|                 |                                                                                    |
|                 |                                                                                    |
|                 |                                                                                    |
|                 |                                                                                    |
|                 |                                                                                    |
| Print Voucher   | If the user requires printing vouchers for the rate type, then the field should be |
|                 | filled in with a "Y".                                                              |
| Days of Stay    | There are two ways to setup the Days of Stay                                       |
|                 | a) <b>Weekdays</b> – refers to when the privileges are offered during the week.    |
|                 | b) Cycle Days – refers to the relative day of the guest stay when the              |
|                 | privileges are offered.                                                            |
| Person Category | This field represents which person category to print voucher for.                  |

To customize the crystal voucher form the users may personalize it by adding text.

Within the Rate Privileges/Voucher Detail screen go to the Window drop down menu > Add Text

The user must fill in the Language field by pressing F8 to look for the options. The Language field is for reference only and will not print any voucher s based on the language selected.

Once the Language is populated the user may enter the text. This will then display on the voucher.

| Package I<br>File <u>R</u> ecord | Reconciliat<br><u>W</u> indow | ion Setup D<br><u>I</u> elp | etail T  | ext [         | jenny  | ] - N  | orthw        | a a  | n 44 |
|----------------------------------|-------------------------------|-----------------------------|----------|---------------|--------|--------|--------------|------|------|
|                                  | 80 🖡                          | 40                          | 10       | P             |        |        | $\mathbf{O}$ | 0    | 3    |
| Rate Category                    | ,                             | ROOM                        | -        |               |        |        |              | 1    |      |
| From Date<br>Line Number         |                               | 10/04/201                   | 0        |               |        |        |              | 1    |      |
| Language                         | Text                          |                             |          | 1             |        |        | 16.1         |      |      |
| EN                               | Please )<br>morning           | from 7:00am                 | i - 10:0 | dining<br>Oam | room f | or bre | akrast       | very |      |

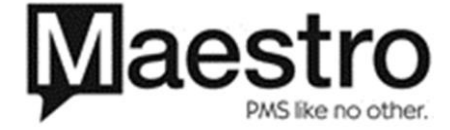

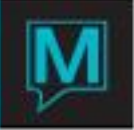

Vouchers can also be printed for 3rd party activities, if vouchers are required to be setup for 3rd party activities go to the Activities Rates Setup screen. Front Desk Maintenance > Rates > Activities Rates Setup Search for the Rate Type that requires vouchers by paging up or down. Once the rate type is located there is a Package Tickets field F5 drill down to setup the voucher.

| 🧱 Activities Ra | ates Setup [jenny ] - Nor | thwind Hotel & Conf ( |        |      |               |               |       |      |       | _ 0 > |
|-----------------|---------------------------|-----------------------|--------|------|---------------|---------------|-------|------|-------|-------|
| Eile Record W   | /indow Help               |                       |        |      |               |               |       |      |       |       |
| 0 🔍 8           | 8 🖡 📮 😂 梮                 | r 🕲 😭 🕤               | 0 😲 🔇  |      |               |               |       |      |       |       |
| Rate Cat        | ACT                       | Activities            |        |      |               |               |       |      |       |       |
| Rate Type       | FLY                       | Fly Fishing           |        |      |               |               | . —   |      |       |       |
| From Date       | 21/01/2010                |                       |        |      | L             |               |       |      |       |       |
| To Date         | 12/31/2010                |                       |        |      |               |               |       |      |       |       |
| Package Ticket  | ts                        | N 🔶                   |        |      |               |               |       |      |       |       |
|                 |                           |                       |        | Post |               |               |       | Curr | No.   | Max.  |
| Supplier        | SupplierName              | Standar               | rd Chg | Code | Standard Cost | Standard Sur. |       | Code | Bookd | Capp. |
| 1307            | Five Point Oh             |                       | 100.00 | ACT  | 57.90         |               | 10.00 |      |       |       |
|                 |                           |                       |        | -    |               |               |       |      |       | 1     |

Once you drill down to the Package Tickets field the user will need to F6 to create the line item, from there drill down to the Rate Privileges/Voucher detail screen to setup the voucher.

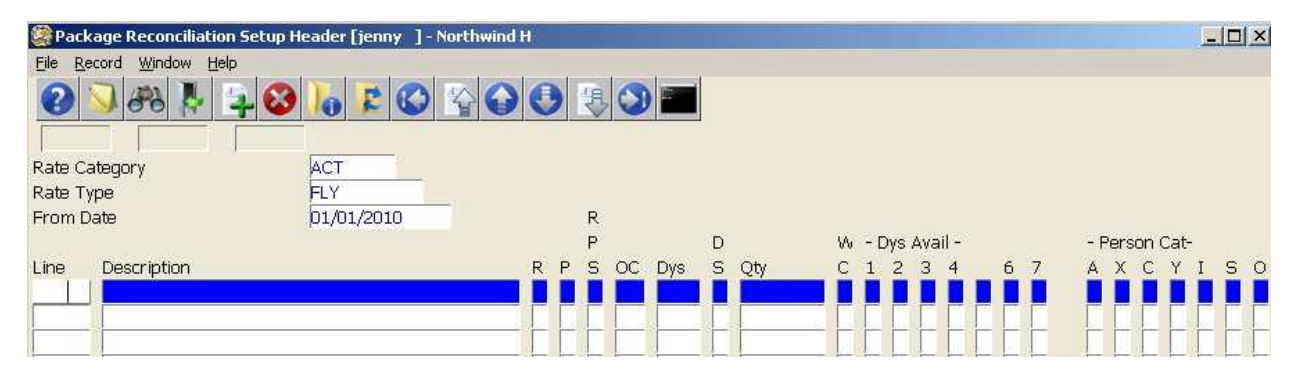

#### **Important Note:**

If the user makes any modifications to a previously existing rate type, any future reservations that booked on this rate type will not have the proper privileges populated.

In order to generate the privileges on the updated rate type, go to: Front Desk Maintenance > Rates> Package Reconciliation Setup> Gen. Privileges.

| Package Reconciliation Setup [ |  |
|--------------------------------|--|
| File Record Interface Help     |  |
|                                |  |
|                                |  |
|                                |  |
| Setup                          |  |
|                                |  |
| Gen. Privileges                |  |

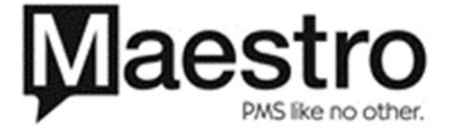

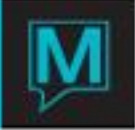

Once the Generate Privileges screen appears the user will F8 to Select the Rate Category and F8 to select the rate type that was update then enter all the way through the ok button and click ok.

Important note: Do not type in the Rate Category or Rate Type fields, must press F8 to lookup.

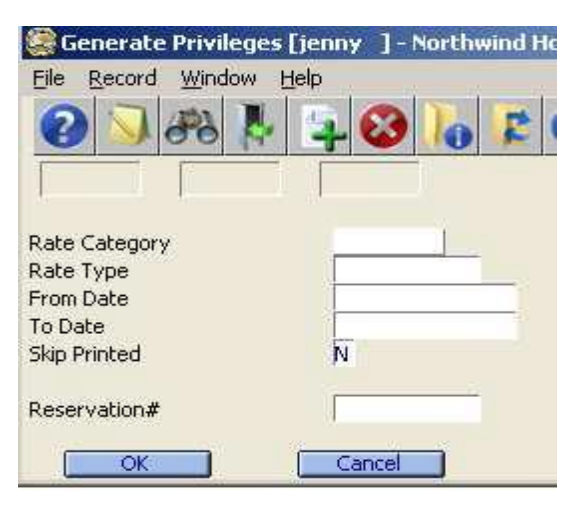

## Operations

In this example, the reservation is a 2 night stay at the Bed and Breakfast rate for 4 people.

| logic structure for the second structure of the second structure of the second | [jenny ] - Northwind Hotel                                   | & Conf Cente                                     |                                                         | -o×                                    |
|----------------------------------------------------------------------------------------------------|--------------------------------------------------------------|--------------------------------------------------|---------------------------------------------------------|----------------------------------------|
| <u>Eile Record Status W</u>                                                                                                    | indow Forms Inventory Add                                    | dresses <u>T</u> ext <u>V</u> erify <u>H</u> elp | MyMenu                                                  |                                        |
|                                                                                                    | 🔁 🚱 🔓 🖾                                                      |                                                  |                                                         |                                        |
| Reservation#                                                                                                    | 17641 GsStatus                                               |                                                  |                                                         | RESERVED                               |
| Guest Name<br>Arrival<br>Num Nights<br>Departure<br>Tour Operator<br>Group Name                                                                                                    | Smith, John<br>12/16/2010 04:00pm<br>2<br>12/18/2010 12:00pm |                                                  | Building<br>Room Info<br>Rate<br>Rate Amt<br>No. GUESTS | ENW DD BED 250.00                      |
| Sharer Name<br>Guest Type<br>Company Name<br>A/R Name                                                                                                    | SPECIAL                                                      |                                                  | Activities<br>Other Chrg<br>PreAuthAmt<br>House Limit   | .00                                    |
| Guaranteed By<br>Send Confirm<br>Post To Group<br>Srce Of Bus                                                                                                    | CLRK DENNY                                                   | Settle By CASH                                   | Cur Balance<br>Cr. Avail<br>Deposit Req<br>Services     | 597.96                                 |
| Travel Agency<br>Notes About<br>Client Text                                                                                                    | Trace Msg Y<br>Locator Hk/WO Sts                             | BillingText Transport Tbl Resrvtn                | Past Stays Checkin Text Checkout Text                   | 1<br>Unbooked Items<br>Additional Svcs |
|                                                                                                    | More                                                         | Cxl Resv                                         | Checkin                                                 | POS                                    |

From the **Guest Reservations** screen, the user may check if the correct privileges are populated based on the rate type booked.

To verify the privileges from the **Guest Reservations** screen go to **Verify** drop down menu and select **Privileges Information**.

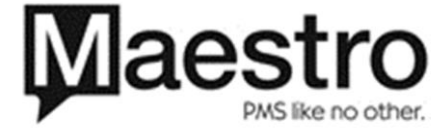

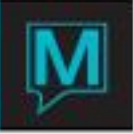

|   | Verify Help MyMenu       |  |
|---|--------------------------|--|
| 1 | Charges/Inventory Verify |  |
| 1 | Folio Verify             |  |
|   | Reservation Activity Log |  |
|   | Dynamic Package Audit    |  |
|   | Privileges Information   |  |
| - | Cancellation Policy      |  |

Based on the setup, this example indicates 4 breakfasts for 2 days.

| 🗇 Privileges [ | jenny ] - Northwind Hotel & Conf | Center    |         |          |        |
|----------------|----------------------------------|-----------|---------|----------|--------|
| Eile Record y  | <u>M</u> indow <u>H</u> elp      |           |         |          |        |
| 0 38           | 8 🖡 📮 😵 🐻 😰 🤇                    |           |         |          |        |
| Billing Source | FD                               | Source Id | 17641   |          |        |
| Ticket Date    | Description                      | St #Print | Allowed | Consumed |        |
| 12/17/2010     | Breakfast/Brunch PKG             | RS        |         |          |        |
| 12/17/2010     | Breakfast/Brunch PKG             | RS        |         |          |        |
| 12/17/2010     | Breakfast/Brunch PKG             | RS        |         |          |        |
| 12/17/2010     | Breakfast/Brunch PKG             | RS        |         |          |        |
| 12/18/2010     | Breakfast/Brunch PKG             | RS        | 1.00    |          |        |
| 12/18/2010     | Breakfast/Brunch PKG             | RS        |         |          |        |
| 12/18/2010     | Breakfast/Brunch PKG             | RS        |         | 1.00     |        |
| 12/18/2010     | Breakfast/Brunch PKG             | RS        | 1       |          | ILinc  |
|                |                                  |           |         |          |        |
|                |                                  |           |         |          | Attend |

| Field Name     | Explanation                                        |  |  |  |  |  |
|----------------|----------------------------------------------------|--|--|--|--|--|
| Billing Source | The module this posting is resides from.           |  |  |  |  |  |
| Source ID      | The reservations number.                           |  |  |  |  |  |
| Ticket Date    | The dates the voucher is valid for.                |  |  |  |  |  |
| Description    | This description is pulling from the posting code. |  |  |  |  |  |
| ST             | Status of the voucher, there are 5 display codes:  |  |  |  |  |  |
|                | <ul> <li>RS – Reserved</li> </ul>                  |  |  |  |  |  |
|                | PR – Printed                                       |  |  |  |  |  |
|                | <ul> <li>XL – Cancelled</li> </ul>                 |  |  |  |  |  |
|                | <ul> <li>CS – Consumed</li> </ul>                  |  |  |  |  |  |
|                | <ul> <li>RC – Reconciliation</li> </ul>            |  |  |  |  |  |
| # Print        | Number of times the voucher was printed for.       |  |  |  |  |  |
| Allowed        | Used for Package Reconciliation.                   |  |  |  |  |  |
| Consumed       | Used for Package Reconciliation.                   |  |  |  |  |  |

The vouchers can be printed two ways; first from the Privileges screen the Window drop menu will display the options to print a single voucher or all vouchers for this reservation.

|   | Window            | Help      |    |
|---|-------------------|-----------|----|
| I | Drilldown         |           | F5 |
| 1 | Verify Privileges |           |    |
|   | Print All         |           |    |
|   | Print One         |           |    |
|   | Toggle            | All       |    |
| - |                   | STRUCTURE |    |

If the user selects "Print All" option, a dialogue box will appear. The user has the option to print unprinted vouchers or all vouchers.

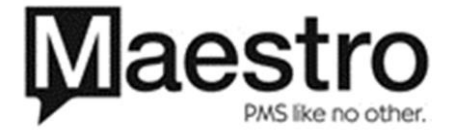

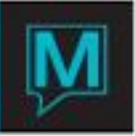

| D | ialog                                                                     | × |
|---|---------------------------------------------------------------------------|---|
|   | Would you like to print all<br>vouchers or just those not<br>yet printed? |   |
|   | All                                                                       |   |
|   | Use ESC to Cancel                                                         |   |
|   |                                                                           |   |

The second way to print the vouchers is printing a batch. To print batch voucher the hotel must have the batch Crystal voucher form installed on their network.

From the Front Desk Module go to **the Reports > Batch Forms > Batch Voucher Print** 

| 📤 Batch Package Voucher Print [jenny ] - | Northwind Hotel & C | - 🗆 🗙 |
|------------------------------------------|---------------------|-------|
| Eile Record Window Help                  |                     |       |
|                                          |                     |       |
| Reservations Arriving From               | 12/16/2010          |       |
| То                                       | 12/16/2010          |       |
| Include Previously Printed?              | N                   |       |
| Voucher Format                           |                     |       |
|                                          |                     |       |
| OK.                                      | CANCEL              |       |

| Field Name                  | Explanation                                                  |
|-----------------------------|--------------------------------------------------------------|
| Res. Arriving From & To     | The user may enter a date range to print the batch vouchers. |
| Include Previously Printed? | F8/Lookup and select Yes or No.                              |
| Voucher Format              | F8/Lookup to the select the forms report name of Voucher     |

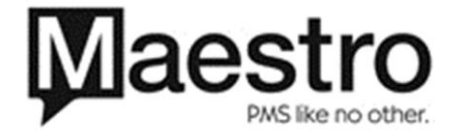